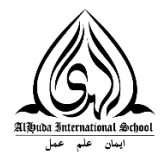

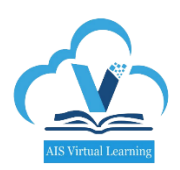

# Step-by-step Guide for *Submitting CW/HW on VLE*

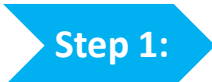

Log into AlHuda Virtual Academy (<u>http://learn.aispk.org</u>) on your browser.

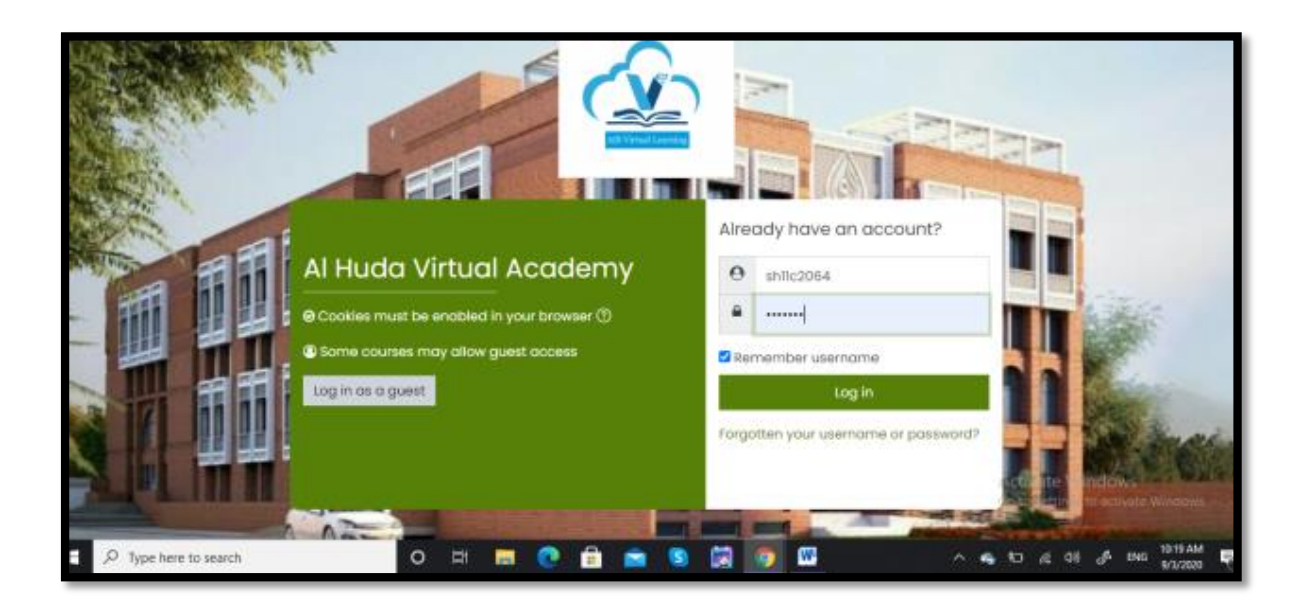

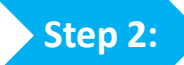

In Dashboard, click on your Grade.

| ≡               | ▲                                  |              | ● 4 <u>0</u> ·                      |
|-----------------|------------------------------------|--------------|-------------------------------------|
| 0               | Syed Pirzada                       |              |                                     |
| ଜ               |                                    |              |                                     |
| 曲               |                                    |              | Customise this page                 |
| CD<br>د         |                                    |              |                                     |
| ତ               | Course overview                    |              |                                     |
|                 | ▼ All (except removed from view) ▼ |              | I≟ Course name ▼ III Card ▼         |
|                 | $\land$                            |              |                                     |
|                 |                                    |              |                                     |
|                 | Primary ***                        | Secondary    |                                     |
|                 |                                    |              | Activate, Windows                   |
| et an aisete an | 37% complete                       | 78% complete | Go to Settings to activate Windows. |

Step 3: Click on 'Virtual Learning Homework' to submit homework.

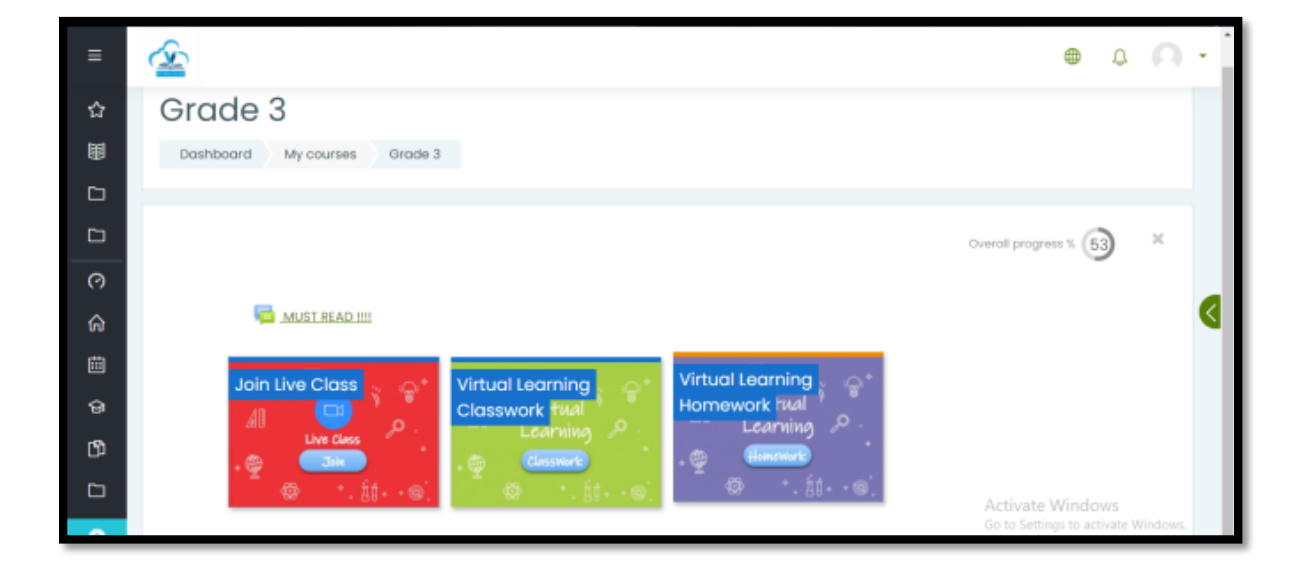

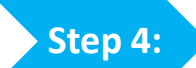

Scroll down to find the desired Week & Subject.

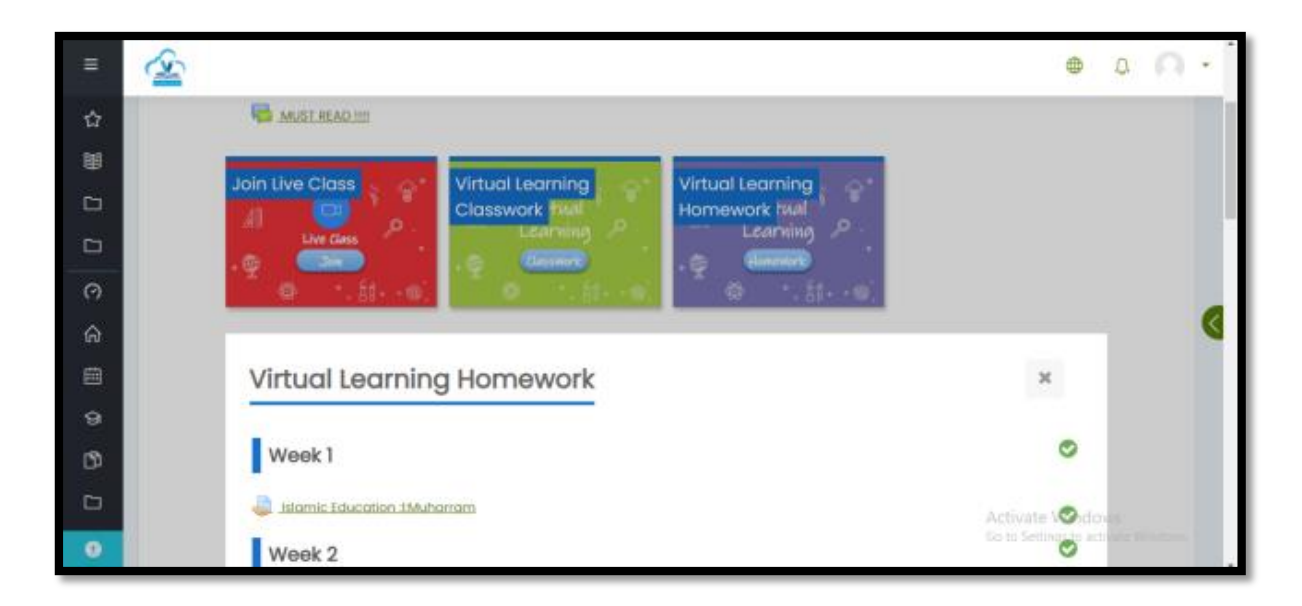

#### Step 5:

#### Click on desired Assignment.

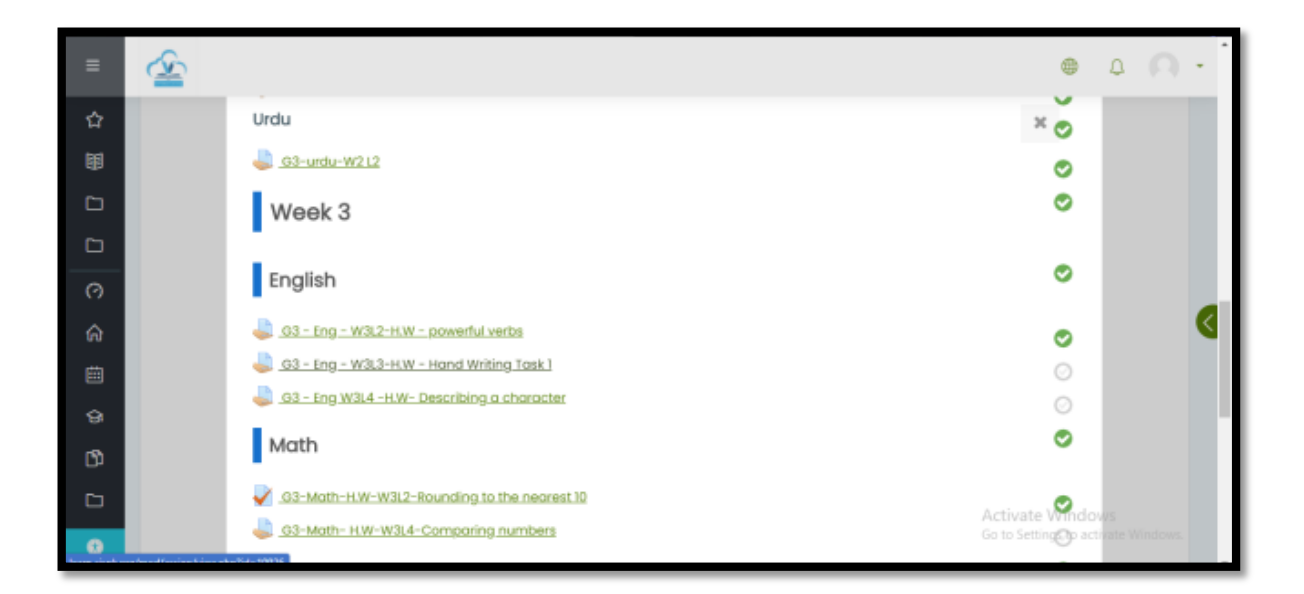

### Step 6:

Scroll down and click on 'Add Submission'.

| ≡       | <u> </u>               |                                     | ۲          | ۵   | n | • |
|---------|------------------------|-------------------------------------|------------|-----|---|---|
| ☆       | Submission             | n status                            |            |     |   |   |
| 8<br>10 | Submission<br>status   | No attempt                          |            |     |   |   |
|         | Grading status         | Not graded                          |            |     |   |   |
| 0       | Last modified          | •                                   |            |     |   |   |
| ଜ       | Submission<br>comments | Comments (0)                        |            |     |   |   |
| Ē       |                        |                                     |            |     |   |   |
| ଜ       |                        | Add submission                      |            |     |   |   |
| ß       |                        | You have not made a submission yet. |            |     |   |   |
| Ð       |                        | Acti                                | vate Windo | )WS |   |   |

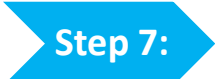

Scroll down and click on the **circled arrow** to upload.

| File submissions |                                       | Maximum file size: 100MS, maximum number of files: 2 |
|------------------|---------------------------------------|------------------------------------------------------|
|                  | 0 0                                   | III 1.0 🖿                                            |
|                  | Elins                                 |                                                      |
|                  | · · · · · · · · · · · · · · · · · · · | ~                                                    |
|                  |                                       |                                                      |
|                  |                                       | 2                                                    |
|                  | You can drag and arop                 | files here to odd them.                              |
|                  | Accepted file types:                  |                                                      |
|                  | Image (JPEG) and                      |                                                      |
|                  | PDF document (all                     |                                                      |
|                  |                                       |                                                      |
|                  | Save changes Cancel                   |                                                      |
|                  |                                       |                                                      |
|                  |                                       |                                                      |
|                  |                                       | Character and the board of the second second         |

## Step 8:

Click on 'Choose File'.

|                | File picker                                                                                                    |                                                                                                    | ×       | 0<br>0                  |
|----------------|----------------------------------------------------------------------------------------------------|----------------------------------------------------------------------------------------------------|---------|-------------------------|
| File submissio | <ul> <li>m Recent files</li> <li>▲ Upload a file</li> <li>▲ URL downloader</li> <li>m Private files</li> <li>④ Wikimedia</li> </ul> | Attachment Choose File No file chosen Save as Author Syed Pirzada Choose license All rights reserved  Upload this file | Activ   | num number of files: 20 |
|                |                                                                                                    |                                                                                                    | Go to 3 | .W- powerful verbs ►    |

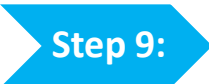

Select **desired image** of homework for submission (jpg or pdf only).

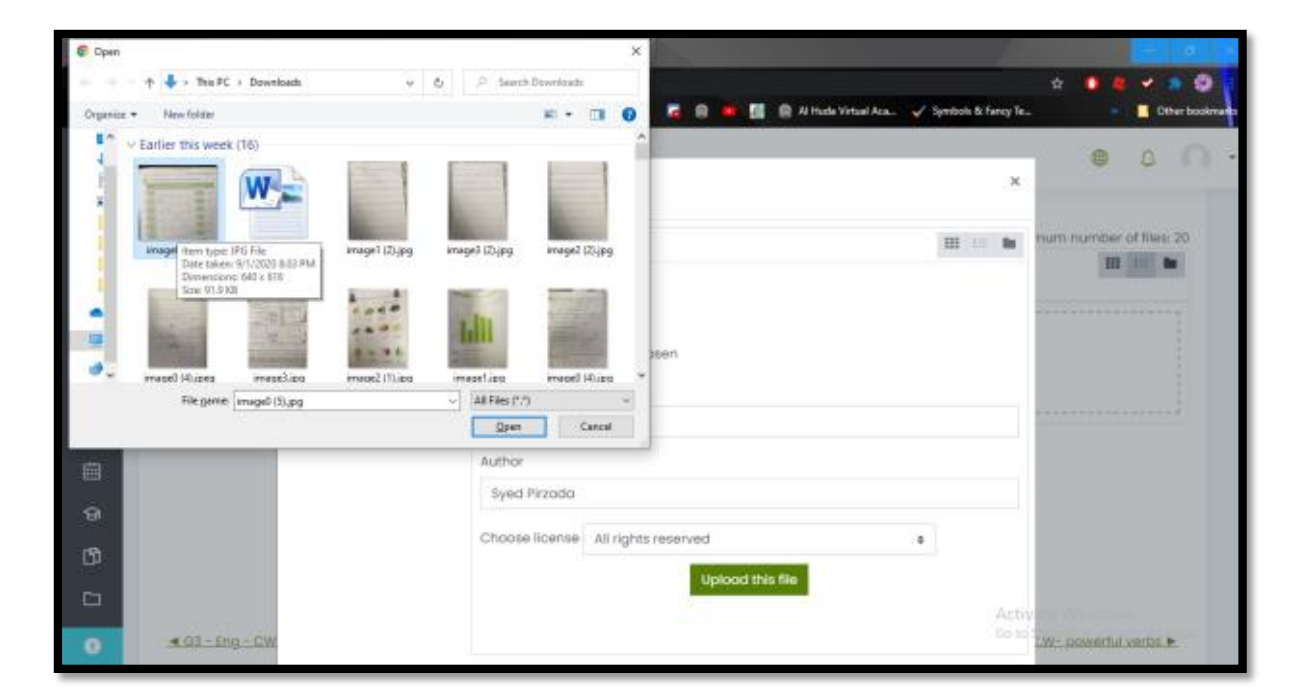

### Step 10:

#### Click on 'Upload this File'.

|               | File picker                                                                             |                                                                                                    | ×       | 0<br>0                  |
|---------------|-----------------------------------------------------------------------------------------|----------------------------------------------------------------------------------------------------|---------|-------------------------|
| File submissi | n Recent files<br>▲ Upload a file<br>▲ URL downloader<br>n Private files<br>④ Wikimedia | Attochment Choose File No file chosen Save as Author Syed Pirzada Choose license All rights reserved • Upload this file | Activ   | num number of files: 20 |
| <u> </u>      |                                                                                         |                                                                                                    | Go to S | W- powerful verbs >     |

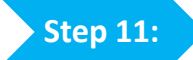

Scroll down and click on 'Save changes'.

| =          |                     |                                       |                                   |         |               |         | •                  | ۵                 | Ω        |  |
|------------|---------------------|---------------------------------------|-----------------------------------|---------|---------------|---------|--------------------|-------------------|----------|--|
| <b>☆</b>   | and a factor of     |                                       |                                   |         | File size 100 |         |                    | and the           |          |  |
| 1 Inte suc | imissions.          | 004                                   |                                   | Maximum | me size: ita  | JIMB, I | nakimum numi       | III III           | es: 20   |  |
| -          |                     | Elles                                 |                                   |         |               |         |                    | CONTRACTOR        | E1177245 |  |
|            |                     | Name                                  | <ul> <li>Last modified</li> </ul> |         | Size          | - 14    | Type               |                   | ÷.       |  |
|            |                     | mageQ.(5).pg                          | 3/09/20, 10:24                    |         | 92KB          |         | Image (JPEG)       |                   |          |  |
| 3          |                     |                                       |                                   |         |               |         |                    |                   |          |  |
| อ          |                     |                                       |                                   |         |               |         |                    |                   |          |  |
| a -        |                     | Accepted hie types:                   |                                   |         |               |         |                    |                   |          |  |
| >          |                     | Image (JPEG) .pg<br>PDF document .par |                                   |         |               |         |                    |                   |          |  |
|            |                     |                                       |                                   |         |               |         |                    |                   |          |  |
| Þ          |                     | Save changes Cancel                   |                                   |         |               |         |                    |                   |          |  |
| <b>-</b>   |                     |                                       |                                   |         |               |         |                    |                   |          |  |
| -          |                     |                                       |                                   |         |               | G       | o to Settings to a | CIWN<br>chivate V |          |  |
| ■ G3 - Enc | - CW - W2L4 - Verbs | Jump to                               |                                   | :       | G3 - End      | T-W3    | 12 -C.W- power     | rful verb         | × .      |  |

Step 12:

Your homework is now **Submitted for grading**.

| ≡              | <u> </u>             |                                                   | ۵                 | ۵        | 0       | • |
|----------------|----------------------|---------------------------------------------------|-------------------|----------|---------|---|
| ☆              | Submission           | status                                            |                   |          |         |   |
| 0 <del>@</del> | Submission<br>status | Submitted for grading                             |                   |          |         |   |
| 0              | Grading status       | Not graded                                        |                   |          |         |   |
| ©              | Last modified        | Thursday, 3 September 2020, 10:24 AM              |                   |          |         |   |
| ŝ              | File submissions     | 3 September 2020, 10-24 AM                        |                   |          |         |   |
| 1<br>1<br>1    | Submission comments  | Comments.(0)                                      |                   |          |         |   |
| ß              |                      |                                                   |                   |          |         |   |
|                |                      | Edit submission Remove submission                 | tivate Windo      | ws       |         |   |
| 0              |                      | You can still make changes to your submission. Go | to Settings to ac | tivate W | indows. |   |

## Happy Learning! :)